# Instrukcja logowania do platformy internetowej Banku – klienci korzystający z platformy internetowej Sez@m.

## KROK 1: Identyfikacja

 Logowanie do platformy internetowej odbywa się przy wykorzystaniu tego samego identyfikatora i hasła, które były używane do platformy internetowej Sez@m.

|            |                              | English | + ZAREJESTRUJ SIĘ |  |
|------------|------------------------------|---------|-------------------|--|
| 8 Bank BPH |                              |         |                   |  |
|            |                              |         |                   |  |
|            |                              |         |                   |  |
|            | Logowanie                    |         |                   |  |
|            |                              |         |                   |  |
|            | Identyfikacja                |         |                   |  |
|            | Identifikator<br>223456789   |         |                   |  |
|            | DALE                         |         |                   |  |
|            |                              |         |                   |  |
|            | Nie pamiętasz swojego hasła? |         |                   |  |
|            |                              |         |                   |  |
|            |                              |         |                   |  |
|            |                              |         |                   |  |

## **KROK 2: Logowanie**

Wprowadź hasło używane do platformy internetowej Sez@m.

W kolejnym kroku wymagana będzie zmiana hasła na nowe.

Logowanie do platformy internetowej będzie możliwe po zmianie hasła.

|                      | English                                                     |                                     |  |
|----------------------|-------------------------------------------------------------|-------------------------------------|--|
| 🔣 Bank BPH           |                                                             |                                     |  |
|                      |                                                             |                                     |  |
|                      |                                                             |                                     |  |
| Logowanie            |                                                             |                                     |  |
| Login: 273454789     | UWAGA!                                                      |                                     |  |
| Login: 223436789     | W kolejnym kroku p<br>zmlanę obecnego h                     | toprosimy Ciebie o<br>asta na nowe. |  |
| Wprowadź hasło       | Nowe hasło ułatwi<br>gwarantując ten sar<br>bezpieczeństwa. | Ci dostęp do systemu,<br>n poziom   |  |
| 1 2 3 4 5 6 7 8 9 30 | Logowanie będzie t                                          | eraz proste.                        |  |
| WSTECZ DALE          |                                                             |                                     |  |
|                      |                                                             |                                     |  |
|                      |                                                             |                                     |  |
|                      |                                                             |                                     |  |

#### • KROK 3: Wybór hasła.

Wprowadź nowe hasło.

Hasło powinno mieć od 8 do 72 znaków.

#### Hasło nie może zawierać imienia, nazwiska oraz ciągu następujących po sobie czterech cyfr.

Zwróć uwagę, czy hasło spełnia wymagania wylistowane po prawej stronie ekranu.

| Natarie hash         Note here         New here         Natarie hash         New here         New here         Natarie hash         New here         New here         Natarie hash         New here         Natarie hash         New here         Natarie hash         New here         Natarie hash         Natarie hash |                                                                                                    | English + ZAREJEST                                                                                                    | RUJ SIĘ |
|----------------------------------------------------------------------------------------------------|----------------------------------------------------------------------------------------------------|----------------------------------------------------------------------------------------------------|---------|
| Nadanie hasia   New totie   New totie   Powtar in regodernit untalitie   Optier in regodernit untalitie   Aukuui   Outzi   Dia litera 43 1      Dia litera 43 1      Aukuui   Outzi                                                                                                    | 🛞 Barik BPH                                                                                                    |                                                                                                    |         |
| Naclanie hasła   Nove ható   Nove ható   Nove ható   Zapornad jej z regularninem   KALLUJ   OLLEJ   Durzia litera J1   Litera J1   Jona jej z regularninem   Durzia litera J1   Jona jej z regularninem   Durzia litera J1   Jona jej z regularninem   Durzia litera J2   Durzia litera J1   Jona jej z regularninem   Durzia litera J1   Durzia litera J1   Jona jej z regularninem   Durzia litera J1   Durzia litera J1   Jona jej z regularninem   Durzia litera J1   Jona jej z regularninem                                                                                                    | Logowanie                                                                                                    |                                                                                                    |         |
| Hado nie zawiera imienia lub nazwiska. 🗸                                                                                                    | Nadanie hasta         Nowe hasta         Periodica nowe hasta         Periodica nowe hasta         Periodica nowe hasta         Supporting signalization         Reporting regularities         Autor | INSTRUCCIA<br>Trodi nove halo powleno spelialać<br>direktikow povletki ovymapila, które<br>zapravratila, dodowiele povletki<br>bezpilacznistwa.<br>Halo olie małeż zavierać limitelia ori<br>zako minimum 4 cytry z rzębił.<br>Duspis (hana 5 16 / 2021)<br>Mała Itera 4/1<br>Duska Itera 4/1<br>Bola zmisłow specjalnych 2/2<br>Dugiść cajacy cytr 4/4<br>Halo nie zaviera mienia bia narodni |         |

# Uwaga! Proces rejestracji wymaga, aby użytkownik platformy zapoznał się z treścią Regulaminu i złożył oświadczenie potwierdzające ten fakt.

Zanim złożysz oświadczenie potwierdzające zapoznanie się z regulaminem:

- 1. otwórz dokument regulaminu klikając na wyróżnione słowo "regulaminem",
- 2. przejdź do nowego okna i zapoznaj się z treścią dokumentu,
- 3. wróć na stronę logowania i potwierdź fakt przeczytania regulaminu poprzez zaznaczenie pola Oświadczam, że zapoznałem się z regulaminem.

|                                                                 |                           | English                                    | + ZAREJESTRUJ SIĘ                          |  |
|-----------------------------------------------------------------|---------------------------|--------------------------------------------|--------------------------------------------|--|
| 🛞 Bank BPH                                                      |                           |                                            |                                            |  |
|                                                                 |                           |                                            |                                            |  |
|                                                                 |                           |                                            |                                            |  |
|                                                                 | ogowania                  |                                            |                                            |  |
|                                                                 | ogowanie                  |                                            |                                            |  |
|                                                                 |                           |                                            |                                            |  |
| Nadanie                                                         | hacta                     | INSTRUKCJA                                 |                                            |  |
| Nauanie                                                         | nasia                     | Twoje nowe hasło po                        | winno spełniać                             |  |
| Nowe hasto                                                      |                           | określone poniżej w<br>zagwarantują odpow  | /magania, które<br>/iedni poziom           |  |
|                                                                 |                           | bezpleczeństwa.                            |                                            |  |
| Povidez nowel                                                   | asto<br>••••• &           | Hasło nie może zaw<br>nazwiska a także cią | lerać imienia oraz<br>gu cyfr (rozumianego |  |
|                                                                 |                           | jako minimum 4 cyfr                        | y z rzędu).                                |  |
| Zaznaczenie tej opoji odblokuje Oświad<br>przycisk rejestracji. | czam, że zapoznałem się z | Długość hasła 15 (8-                       | 72] 🗸                                      |  |
| rogular                                                         |                           | Mała litera 4/1                            | ~                                          |  |
|                                                                 |                           | Duža litera 1/1                            | ~                                          |  |
|                                                                 | ANULUJ DALEJ              | Jedna cyfra 8/1                            | ~                                          |  |
|                                                                 |                           | llość znaków specjał                       | nych 2/2 🗸                                 |  |
|                                                                 |                           | Długość ciągu cyfr 4                       | /4 🗸                                       |  |
|                                                                 |                           | Hasto nie zawiera im                       | ilenia lub nazwiska 🗸                      |  |
|                                                                 |                           |                                            |                                            |  |
|                                                                 |                           |                                            |                                            |  |
|                                                                 |                           |                                            |                                            |  |

Następnie wybierz przycisk "Dalej". Przejdź na stronę logowania do nowej platformy internetowej Banku BPH.